## Petunjuk Manual Persiapan Piloting SAKTI Tahap IIIC

pada Monsakti https://monsakti.kemenkeu.go.id

Pengisian persiapan piloting IIIC memiliki ketentuan sebagai berikut:

- 1. Pengguna Monsakti untuk persiapan piloting 3C adalah:
  - a. **KPPN sebagai Satker** (rekam, ubah) untuk merekam check-list Satker Mitra Kerjanya.
  - b. Kanwil sebagai BUN untuk memonitoring pelaksanaan Piloting SAKTI IIIC.

Untuk Satker Piloting IIIC (729 Satker) belum dapat menggunakan Monsakti. Satker baru dapat mengakses MonSakti setelah data DIPA TA 2019 telah ada di SAKTI.

- 2. Pengisian persiapan dilakukan KPPN sebagai Satker.
- 3. Akses modul 'Piloting SAKTI' menu 'Checklist Kesiapan Piloting SAKTI'.

| 4 | C A Not secure https://mor                              | nsakti.kemenkeu.go.id/app/#monsakti/apps/pivotList/119                       |
|---|---------------------------------------------------------|------------------------------------------------------------------------------|
| ÷ | Menu 🙀                                                  | Monitoring Migrasi<br>Menampilkan Monitoring Migras Satker Pairing           |
| 4 | KANTOR PELAYANAN<br>PERBENDAHARAAN NEGARA<br>BANDA ACEH | Checklist Kesiapan Piloting SAKTI<br>Menampilkan checklist kesiapan piloting |
| Ê | 2018                                                    | Monitoring Saldo Migrasi IIIB                                                |
|   | Keluar                                                  | Menampilkan Saldo Migrasi IIIb                                               |
| Q | Mencari menu tertentu?                                  |                                                                              |
| * | Beranda                                                 |                                                                              |
| 4 | Piloting SAKTI                                          |                                                                              |
| ¢ | Anggaran                                                |                                                                              |

4. Pengisian dilakukan dengan klik tombol 'Rekam'.

| =  | monSA    | кті                                                             |           |             |             |             |              |              |             |        |              |      |     |      |       |              |            |              | 24        | & KANTON P | HEAT- E | 2010 |      |
|----|----------|-----------------------------------------------------------------|-----------|-------------|-------------|-------------|--------------|--------------|-------------|--------|--------------|------|-----|------|-------|--------------|------------|--------------|-----------|------------|---------|------|------|
| •  | Checi    | klist Piloting SAKTi                                            |           |             |             |             |              |              |             |        |              |      |     |      |       |              |            |              |           | T.         | 4       | DO.  |      |
| -  | Tampikar | 100 + per halaman                                               |           |             |             |             |              |              |             |        |              |      |     |      |       |              |            | Cari di vila | nin bers. |            |         |      | ٩    |
| No | Rode     | Sativer                                                         | DNS<br>OK | Ping<br>DNS | Ping<br>APP | Ping<br>REP | Plog<br>PROD | Ping<br>PORT | Jana<br>Ver | effice | Sistem<br>OP | Proc | RAM | bead | Login | Cetak<br>Lip | UP<br>Uher | U"<br>M      | Training  | Adris      | Balan   | n 11 | yang |
| 1  | 119942   | KANTOR PELAYANAN RAJAK MATAMA BANDA ACEH                        |           |             |             |             |              |              |             |        |              |      |     |      |       |              |            |              |           |            | Inter   |      | ę.   |
| 2  | 325151   | KANTOR PELAVANAN PENYULUHAN DAN KONSULTASI PERPAJAKAN<br>SABANG |           |             |             |             |              |              |             |        |              |      |     |      |       |              |            |              |           |            | 1       |      | Ψ.   |
| 1  | 636260   | KANTOR PELAVANAN PENYULIHAN DAN KONSULTASI PERPALAKAN<br>SIDUJ  |           |             |             |             |              |              |             |        |              |      |     |      |       |              |            |              |           |            | Telar   | . 1  | ę.   |

- Pada pengisian pertama kali, saat posisi data kosong, modal akan menampilkan Tambah Data <Kode Satker>. Jika data sudah pernah diisi modal akan menampilkan Ubah Data <Kode Satker>. Tiap pertanyaan memiliki opsi 'Ya', 'Tidak', dan pengisian 'Keterangan'.
- 6. Jika sudah pernah mengisi dan akan dikosongkan kembali (reset/hapus), pengguna dapat mengubah form dan memilih opsi 'Pilih salah satu' atau klik tombol 'Hapus' untuk mengosongkan semua isian.

| NS Server                        | Pastikan 10.242 | .53.21/22 |  |
|----------------------------------|-----------------|-----------|--|
| Pilih salah satu                 | 10.242.53.21/2  | 2         |  |
| Pilih salah satu<br>OK<br>Tidak  | Lama eksekusi   |           |  |
| Pilih salah satu                 | 1-2 ms          |           |  |
| ek ning ke annsakti denkeu go id | lama eksekusi   |           |  |

- 7. Upload file data **tidak dapat dihapus**, namun file dapat diganti/ubah dengan file yang benar. File yang muncul pada halaman Tayang adalah file terakhir yang di-*upload*.
- 8. Klik 'Kirim' untuk menambah/ubah data. Data yang telah diisi akan tampil pada halaman Checklist Piloting SAKTI. Untuk melihat detail dan link unduh file dapat di-klik 'Tayang'

| -  | monSA    | KTI                                                            |           |             |             |             |              |              |             |        |              |      |     |        |       |             |            |              |          | A KANTON P | ILAY_ | 2018 |    |
|----|----------|----------------------------------------------------------------|-----------|-------------|-------------|-------------|--------------|--------------|-------------|--------|--------------|------|-----|--------|-------|-------------|------------|--------------|----------|------------|-------|------|----|
| •  | Check    | klist Piloting SAKTI                                           |           |             |             |             |              |              |             |        |              |      |     |        |       |             |            |              |          | T. NUR     | 6     | 6    |    |
|    | Tampikan | 100 • per halamas.                                             |           |             |             |             |              |              |             |        |              |      |     |        |       |             |            | ari di selur | uh barta |            |       |      | a, |
| No | Rode     | Sativer                                                        | DNS<br>OK | Ping<br>DNS | Ping<br>APP | Ping<br>REP | Ping<br>PROD | Ping<br>PORT | Java<br>Ver | Office | Sistem<br>OF | Prec | RAM | Inital | Login | Ceta<br>Lag | UP<br>User | UP<br>Ref    | Training | Niknis     | Rekam | Тауз | ng |
| 1  | 119642   | KANTOR PELAVANAN PAAK PRATAMA BANDA ACEH                       | 0         | ۲           |             |             |              |              |             |        |              |      |     |        |       |             |            |              |          |            | Rekam | E    | 1  |
| 3  | 525151   | KANTOR PELAVANAN PENNJUHAN DAN KONSULTASI PERPAJAKAN<br>SABANG |           |             |             |             |              |              |             |        |              |      |     |        |       |             |            |              |          |            | Fakam |      | 2  |

| monSAKTI                      |                                           |        |                      | KANTOR PELAY 🗎 2018 |     |
|-------------------------------|-------------------------------------------|--------|----------------------|---------------------|-----|
| <ul> <li>Detail Ch</li> </ul> | necklist Satker 119642                    |        |                      |                     |     |
| II Tampikan                   | 100 • perhalamas.                         |        | Carl di seluruh bara |                     | Q.  |
| No                            | Daftar Checklist                          | Status | Keterangan           |                     |     |
|                               |                                           |        | 1044.0641/45         |                     | - * |
|                               | Cek ping is soversized                    |        | 5 ms                 |                     | -1  |
| 1.                            | Cex prog sa aprian oppresi golo           |        |                      |                     | -1  |
|                               | Cen proj se rejsanskemenanogolo           |        |                      |                     | -   |
|                               | Cek prij te seksemenaugoja                |        |                      |                     | -1  |
|                               | Cee proj se portusen semenseu gout        |        |                      |                     |     |
|                               | Jaka Version                              |        |                      |                     | -1  |
|                               | One man                                   |        |                      |                     | -1  |
|                               | Spears System                             |        |                      |                     | -1  |
| 10                            | PTC450                                    |        |                      |                     | -   |
|                               | Real .                                    |        |                      |                     | -   |
| 14                            | PELPER SANTI<br>Alascati ( soona of fayth |        |                      |                     | -1  |
|                               | Provinciae Califfi                        |        |                      |                     |     |
| 15                            | Source Carbon San La TT                   |        |                      |                     | -1  |
| 16                            | Form Reference Safter                     |        |                      |                     | -1  |
| 17                            | Transm basi John Jokal Gitker             |        |                      |                     | -1  |
| 18                            | Davisan Instalis dan Lanis                |        |                      |                     |     |
| 10                            | Partie that 12/1                          | 0      | Provident from the   |                     | -1  |
|                               |                                           |        |                      | -                   |     |